# レジストリー登録症例の確認

### ~CVIT領域レジストリー「J-PCI」、「J-EVT/SHD」症例の自動集計について~

新会員システム: https://member.cvit.jp/

### レジストリー登録症例の確認について

- NCDレジストリー登録において、CVIT領域の「J-PCI」、「J-EVT/SHD」に登録された完了(承認済)の症例を自動 集計しております。
- CVIT領域レジストリー以外に登録された症例は自動集計の対象ではありませんので、資格申請時に該当のレジスト リー登録画面のキャプチャーまたは印刷し電子媒体に保存したデータの提出が必要です。
- レジストリー登録は、UMINからNCDへ登録システムが移行しております。
   そのため、PCI 2012年以前、EVT/SHD 2013年以前の症例(UMIN登録)は施設・診療科・患者背景が表示されません。
- UMINの登録時にあった項目でも、現在は他学会領域に移管となったために検索できない領域があります。
   会員が登録した全ての領域の症例数が確認できるものではありませんので、予め、ご了承ください。
   例: TAVI、ステントグラフト等(NCD外科領域レジストリー)

● 治療集計一覧において、「分類不可」に含まれる症例は以下のとおりです。
 >UMIN登録症例にてCVIT領域以外で登録されていた症例(現在NCD登録対象外)
 >NCD登録症例にて「その他(SHD)」を選択された症例(現在の入力項目対象外)

# CVIT新会員システムログイン後操作手順①

 ①「新会員システム」にログイン https://member.cvit.jp/entrance/default.htpl?path=%2Fdefault.htpl
 ②「レジストリー登録症例確認」をクリック

| - 服性団法A<br>日本心血管インターベンション治療学会<br>Japanese Association of Cardiovascular Intervention and Therapeutics |                                         | -ב=×                                         |
|----------------------------------------------------------------------------------------------------|-----------------------------------------|----------------------------------------------|
| CVIT会員システム                                                                                            |                                         | 会員情報                                         |
| CVIT会員番号を入力してください                                                                                     |                                         | 基本情報                                         |
| <b>CVIT会員番号</b> 000000                                                                                |                                         |                                              |
| 次へ進む                                                                                                  |                                         | 役員経歴<br>委員会経歴                                |
| 人会申請はこちらから                                                                                            |                                         | 学会活動                                         |
|                                                                                                    | 1                                       | 活動実績                                         |
|                                                                                                    |                                         | сит ти                                       |
|                                                                                                    |                                         | 配信情報                                         |
|                                                                                                    |                                         | 出演者用                                         |
|                                                                                                    |                                         | 認定医·専門医·名誉専門医·ITE                            |
|                                                                                                    |                                         | 資格申請<br>———————————————————————————————————— |
|                                                                                                    |                                         | レジストリー登録症例確認                                 |
|                                                                                                    | , i i i i i i i i i i i i i i i i i i i |                                              |

# CVIT新会員システムログイン後操作手順2

#### 「集計期間開始日」、「集計期間終了日」を入力し、「実行」をクリック

#### レジストリー登録症例確認

#### 各申請の対象期間は下記の通りとなります。

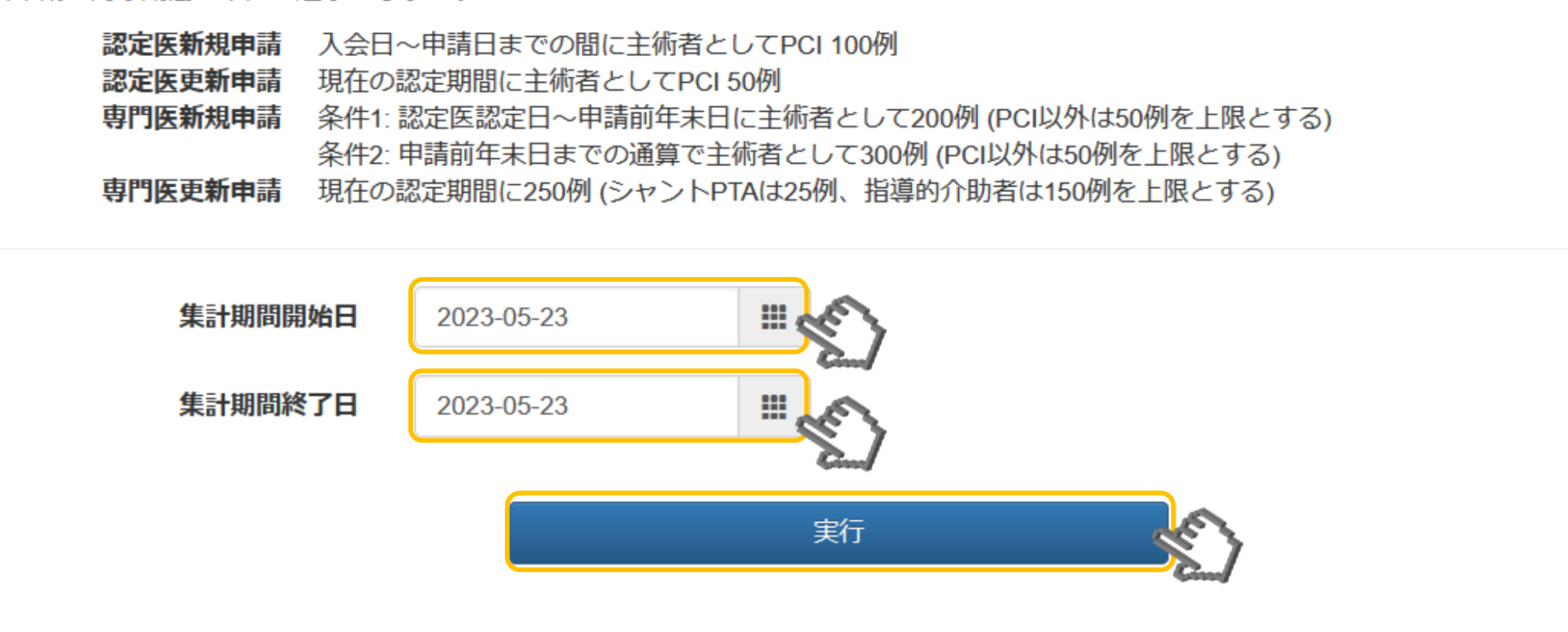

### NCDへのアクセス承認

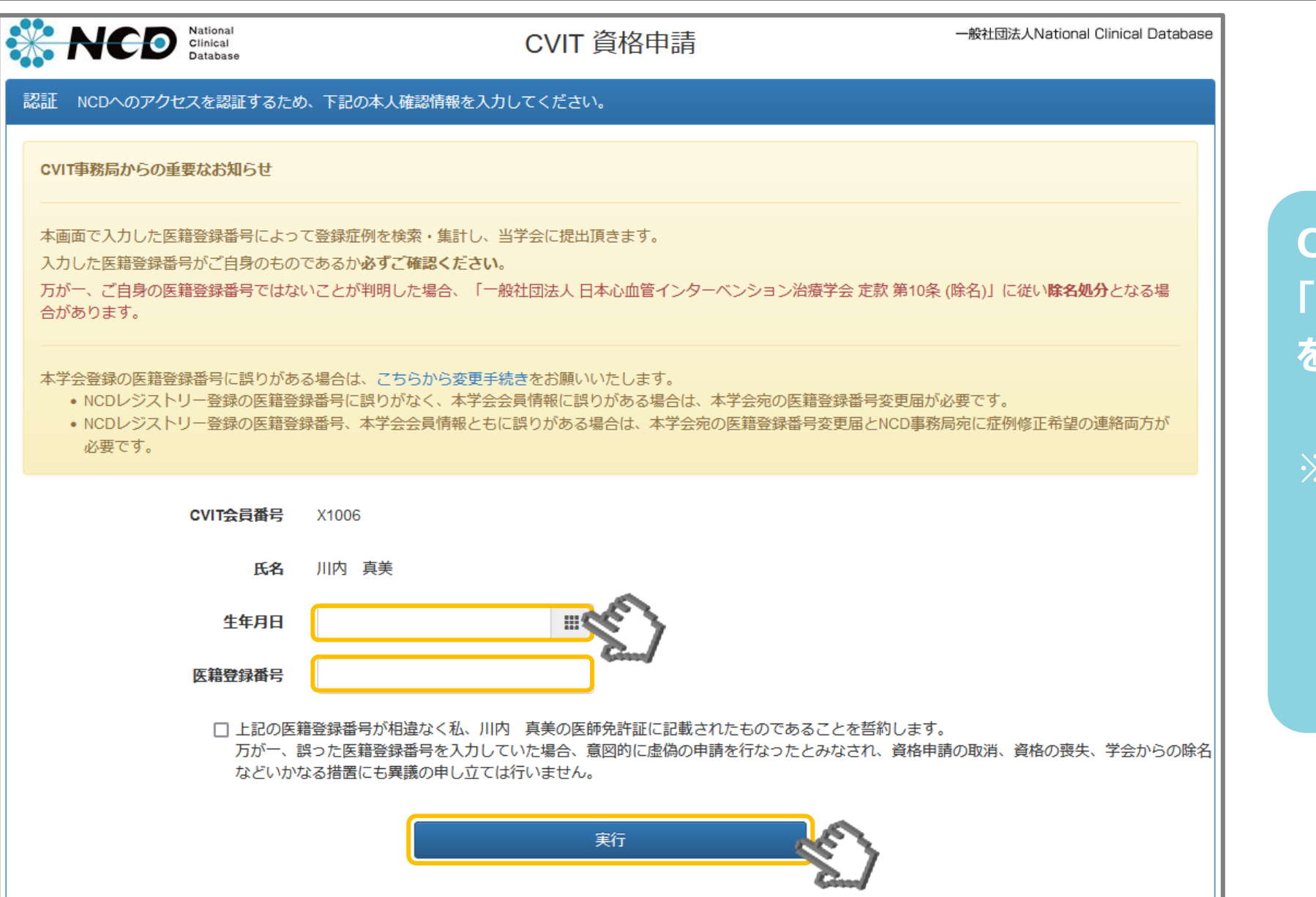

CVIT会員情報に登録された 「生年月日」、「医籍登録番号」 を入力し、「実行」をクリック

※ 初回ログイン時および医籍 登録番号の変更手続きを 行った場合のみ「NCDへのア クセス承認」ページが表示さ れます。

# 治療実績集計1

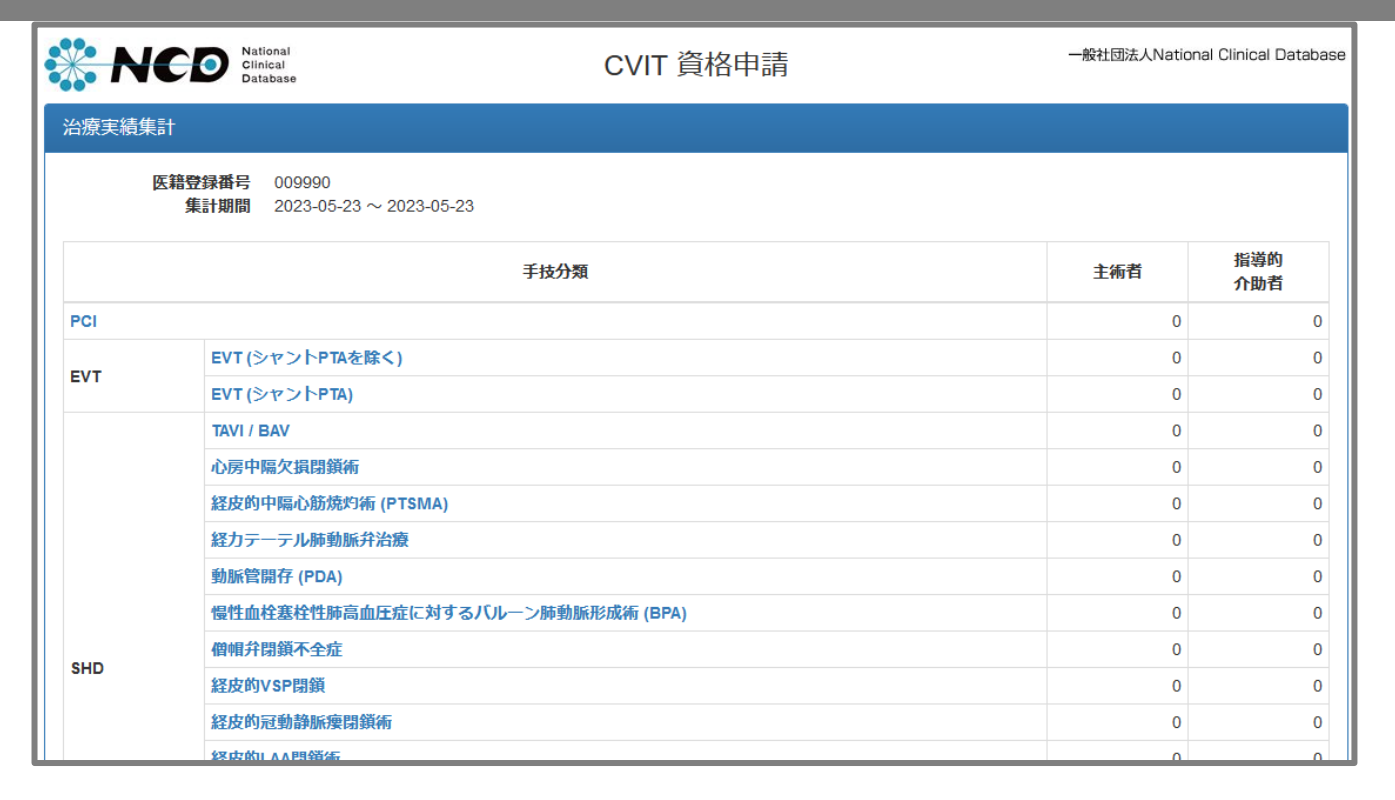

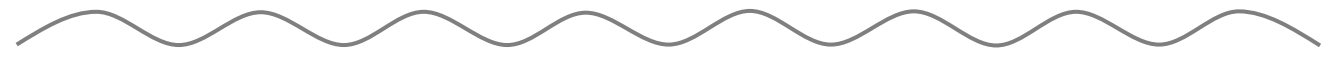

• NCDに登録された症例のうち、ステータスが完了(承認済)の症例のみが集計されます。

• 直近の登録・変更は即時反映されず、反映に数日かかる場合がございます。

- 施行数と登録数に大きく差異がある場合等は、必ず施行施設の診療科長および登録担当者へ登録状況のご確認をお願いいたします。
- 集計結果が0件または明らかに実際と差異がある場合、まずご自身の医籍登録番号を再確認いただいたうえで、施行施設の登録担当者に対象のNCD登録症例がご自身の医籍登録番号で術者登録されていることをご確認ください。
- NCD登録症例に誤りがあった場合、訂正の可否については ♀ こちらからお問い合わせ ください。

CVIT会員システムへ戻る

症例一覧を確認する

 J-PCI、J-EVT/SHDにレジストリー登録 された症例のうち、ステータスが完了(承認 済)の「主術者」および「指導的介助者」の 症例が集計されます。

※ CVIT領域レジストリー以外に登録された 症例は自動集計の対象ではありませんので、 資格申請時に該当のレジストリー登録画面 のキャプチャーまたは印刷し電子媒体に保 存したデータの提出が必要です。

直近の登録・変更は即時反映されず、反映
 に数日かかる場合がございます。

### 治療実績集計~症例一覧~

| X的定該保計         EXE OF REF:         000090           第11期間:         2023-06-23                                                                                                    |           | National<br>Clinical<br>Database                                                                                                    | CVIT 資格申請                                                                                                    | 一般社団法人Natio   | onal Clinical Database |                                      |
|----------------------------------------------------------------------------------------------------|-----------|----------------------------------------------------------------------------------------------------|----------------------------------------------------------------------------------------------------|---------------|------------------------|--------------------------------------|
| EXE 298 HF 200900<br>また HILE 2023-06-23 ~ 2023-06-23           Fb 分別         主 HILE / Note / Note /                                 | -<br>治療実約 | 責集計                                                                                                    |                                                                                                    |               |                        |                                      |
| Ftdが加         主納首         前当的<br>小説首           PCI         0         0         0         0         0         0         0         0         0         0         0         0         0         0         0         0         0         0         0         0         0         0         0         0         0         0         0         0         0         0         0         0         0         0         0         0         0         0         0         0         0         0         0         0         0         0         0         0         0         0         0         0         0         0         0         0         0         0         0         0         0         0         0         0         0         0         0         0         0         0         0         0         0         0         0         0         0         0         0         0         0         0         0         0         0         0         0         0         0         0         0         0         0         0         0         0         0         0         0         0         0                                                                                                    |           | 医籍登録番号 009990<br>集計期間 2023-05-23 ~ 2023-05-2                                                                                              | 3                                                                                                    |               |                        |                                      |
| PCI         0         0           EVT         EVT(タントPTA)         0         0         0         0         0         0         0         0         0         0         0         0         0         0         0         0         0         0         0         0         0         0         0         0         0         0         0         0         0         0         0         0         0         0         0         0         0         0         0         0         0         0         0         0         0         0         0         0         0         0         0         0         0         0         0         0         0         0         0         0         0         0         0         0         0         0         0         0         0         0         0         0         0         0         0         0         0         0         0         0         0         0         0         0         0         0         0         0         0         0         0         0         0         0         0         0         0         0         0         0                                                                                                    |           |                                                                                                    | 手技分類                                                                                                    | 主術者           | 指導的<br>介助者             |                                      |
| EVT         EVT (シャントPTAを除く)         0         0         0         0         0         0         0         0         0         0         0         0         0         0         0         0         0         0         0         0         0         0         0         0         0         0         0         0         0         0         0         0         0         0         0         0         0         0         0         0         0         0         0         0         0         0         0         0         0         0         0         0         0         0         0         0         0         0         0         0         0         0         0         0         0         0         0         0         0         0         0         0         0         0         0         0         0         0         0         0         0         0         0         0         0         0         0         0         0         0         0         0         0         0         0         0         0         0         0         0         0         0         0         0                                                                                                    | PCI       |                                                                                                    |                                                                                                    | 0             | 0                      |                                      |
| North         O         O </th <th>EVT</th> <th>EVT (シャントPTAを除く)</th> <th>the second second second second second second second second second second second second second second second s</th> <th>0</th> <th>0</th> <th></th>                                                                                                    | EVT       | EVT (シャントPTAを除く)                                                                                                    | the second second second second second second second second second second second second second second second s                                                                                                    | 0             | 0                      |                                      |
| Image: Non-State of the state of the state of | 201       | EVT (シャントPTA)                                                                                                    | and the second second sec | 0             | 0                      |                                      |
| 小田田の支援住住いていていた         の         0         0         0         0         0         0         0         0         0         0         0         0         0         0         0         0         0         0         0         0         0         0         0         0         0         0         0         0         0         0         0         0         0         0         0         0         0         0         0         0         0         0         0         0         0         0         0         0         0         0         0         0         0         0         0         0         0         0         0         0         0         0         0         0         0         0         0         0         0         0         0         0         0         0         0         0         0         0         0         0         0         0         0         0         0         0         0         0         0         0         0         0         0         0         0         0         0         0         0         0         0         0         0         0                                                                                                    |           | TAVI / BAV                                                                                                    |                                                                                                    | 0             | 0                      |                                      |
|                                                                                                    |           | 心房中隔欠損閉鎖術                                                                                                    |                                                                                                    | 0             | 0                      |                                      |
| SHD       (       (       (       (       (       (       (       (       (       (       (       (       (       (       (       (       (       (       (       (       (       (       (       (       (       (       (       (       (       (       (       (       (       (       (       (       (       (       (       (       (       (       (       (       (       (       (       (       (       (       (       (       (       (       (       (       (       (       (       (       (       (       (       (       (       (       (       (       (       (       (       (       (       (       (       (       (       (       (       (       (       (       (       (       (       (       (       (       (       (       (       (       (       (       (       (       (       (       (       (       (       (       (       (       (       (       (       (       (       (       (       (       (       (       ( <th)< th=""> <th)< th="">       (</th)<></th)<>                                                                                                    |           | 経カテ<br>動脈管<br>優性血<br>症例一覧                                                                                                    | National<br>Clinical<br>Database CVIT 資格日                                                                                                    | 申請            | 一般社団                   | 法人National Clinical Database<br>検索条件 |
| 施行日<br>術者区分       施設・診療科<br>手技分類       年代<br>性別         レ       ●       ●       ●       ●       ●       ●       ●       ●       ●       ●       ●       ●       ●       ●       ●       ●       ●       ●       ●       ●       ●       ●       ●       ●       ●       ●       ●       ●       ●       ●       ●       ●       ●       ●       ●       ●       ●       ●       ●       ●       ●       ●       ●       ●       ●       ●       ●       ●       ●       ●       ●       ●       ●       ●       ●       ●       ●       ●       ●       ●       ●       ●       ●       ●       ●       ●       ●       ●       ●       ●       ●       ●       ●       ●       ●       ●       ●       ●       ●       ●       ●       ●       ●       ●       ●       ●       ●       ●       ●       ●       ●       ●       ●       ●       ●       ●       ●       ●       ●       ●       ●       ●       ●       ●       ●       ●       ●       ●       ●       ●       ●       ●                                                                                                    | SHD       | <b>僧帽弁</b><br>                                                                                                    | ▶ 1 ▲ 前へ 0~0/0件中                                                                                                    | 次へ》  末        | ī尾 M                   |                                      |
| <ul> <li>▶ NCDに登録された症例のうち、ステータスが完了(承認済)の症例のみが表示されます。</li> <li>PCI 2012年以前、EVT/SHD 2013年以前 の症例(UMIN登録)は施設・診療科・患者背景が表示されません。</li> <li>直近の登録・変更は即時反映されず、反映に数日かかる場合がございます。</li> <li>実施数と登録数に大きく差異がある場合等は、必ず施行施設の登録担当者へ登録状況のご確認をお願いいたします。</li> <li>集計結果が0件または明らかに実際と差異がある場合、まずご自身の医籍登録番号を再確認いただいたうえで、施行施設の登録担当者に対象のNCD登録症例がご自身の医籍登録番号で術者登録されていることをご確認ください。</li> <li>NCD登録症例に誤りがあった場合、訂正の可否については ◆ ごちらからお問い合わせ ください。</li> </ul>                                                                                                    |           | 施行日<br>術者区分                                                                                                    | 施設・診療<br>手技分类                                                                                                    | <b></b><br>夏  |                        | 年代<br>性別                             |
| <ul> <li>NCDに登録された症例のうち、ステータスが完了(承認済)の症例のみが表示されます。</li> <li>PCI 2012年以前、EVT/SHD 2013年以前 の症例(UMIN登録)は施設・診療科・患者背景が表示されません。</li> <li>直近の登録・変更は即時反映されず、反映に数日かかる場合がございます。</li> <li>実施数と登録数に大きく差異がある場合等は、必ず施行施設の登録担当者へ登録状況のご確認をお願いいたします。</li> <li>集計結果が0件または明らかに実際と差異がある場合、まずご自身の医籍登録番号を再確認いただいたうえで、施行施設の登録担当者に対象のNCD登録症例がご自身の医籍登録番号で術者登録されていることをご確認ください。</li> <li>NCD登録症例に誤りがあった場合、訂正の可否については ♀ こちらからお問い合わせ ください。</li> </ul>                                                                                                    |           |                                                                                                    | ▶ 先頭   ▲ 前へ 0~0/0件中                                                                                                    | 次へ > 」 ( 未    | 『尾 ▶                   |                                      |
|                                                                                                    |           | <ul> <li>NCDに登録された</li> <li>PCI 2012年以前、</li> <li>直近の登録・変更</li> <li>実施数と登録数に</li> <li>集計結果が0件ま;<br/>の医籍登録番号で</li> <li>NCD登録症例に認</li></ul> | 施設の登録担当者に対象                                                                                                    | 象のNCD登録症例がご自身 |                        |                                      |

「手技分類」をクリックすると、 「症例一覧」が展開されます。 「施行日」、「施設・診療科」、 「年代・性別」をご確認いただ くことができます。

※ PCI 2012年以前、
 EVT/SHD 2013年以
 前 の症例(UMIN登録)
 は施設・診療科・患者背
 景が表示されません。

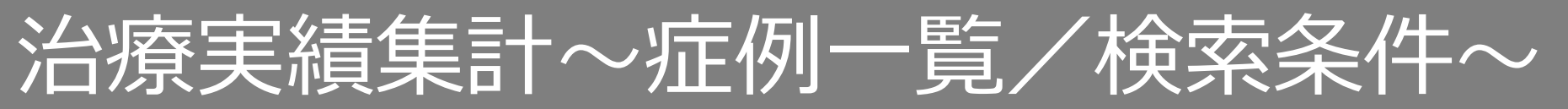

| *   | NC                                                                                                    | National<br>Clinical<br>Database | CVIT 資格申請                        |            | 一般社団法人National Clinical Database |
|-----|----------------------------------------------------------------------------------------------------|----------------------------------|----------------------------------|------------|----------------------------------|
| 症例· | 一覧                                                                                                    |                                  |                                  |            | 検索条件                             |
|     |                                                                                                    | 術者区分                             | ✓ 主術者 ✓ 指導的介助者 全選択 全解除           |            | Jun )                            |
|     |                                                                                                    | 施行日                              | 2023-05-23                       | 2023-05-23 |                                  |
|     |                                                                                                    | 施設名                              |                                  |            | と一致する ~                          |
|     |                                                                                                    | 診療科名                             |                                  |            | と一致する 🗸 🗸                        |
|     |                                                                                                    | 手技分類ID                           | র্শব                             |            | ~                                |
|     |                                                                                                    |                                  | র্শব                             |            |                                  |
|     | 順序                                                                                                    | 施行日                              | PCI                              |            |                                  |
|     |                                                                                                    |                                  | EVT (シャントPTAを除く)                 |            |                                  |
|     |                                                                                                    |                                  | EVT (シャントPTA)                    |            |                                  |
|     |                                                                                                    |                                  | TAVI / BAV                       |            |                                  |
|     |                                                                                                    |                                  | 心房中隔欠損閉鎖術                        |            |                                  |
|     |                                                                                                    |                                  | 経皮的中隔心筋焼灼術 (PTSMA)               |            |                                  |
|     |                                                                                                    |                                  | 経力テーテル肺動脈弁治療                     |            |                                  |
|     | 施行日                                                                                                    |                                  | 動脈管開存 (PDA)                      |            |                                  |
| 1   | 加省区分                                                                                                    |                                  | 慢性血栓塞栓性肺高血圧症に対するバルーン肺動脈形成術 (BPA) |            |                                  |
|     |                                                                                                    |                                  | 僧帽弁閉鎖不全症                         |            |                                  |
|     |                                                                                                    | された症例のうた フニーム                    | 経皮的VSP閉鎖                         |            |                                  |
|     | <ul> <li>NCDに登録された推例のうら、ステーク</li> <li>ACL 2012年11歳</li> <li>ACL 2012年11歳</li></ul> |                                  |                                  |            |                                  |
|     | • PCI2012年以前、EV1/SRD 2013年以前<br>- 声活の発行,亦再は即時反映されず、反 経皮的LAA閉鎖術                                                                                                    |                                  |                                  |            |                                  |
|     | ・ 国ビジ豆琢・名志はAPPTACKでC1して、APA<br>事体物と登録物に大きく美異がある現在<br>潜因性脳梗塞に対する経皮的卵円孔開存閉鎖術 (PFO)                                                                                                    |                                  |                                  |            |                                  |
|     | ★ 大心気に立ず気にへて、左夫//のる場合<br>● 作計注目が0/4キた/+明らわに実際を美 僧帽弁置換術後弁周囲逆流 (PVL)                                                                                                    |                                  |                                  | 自          |                                  |
| · · | の医籍登録番号で術者登録されているこ PTMC (僧帽弁)                                                                                                    |                                  |                                  | ×          |                                  |
| •   | NCD登録症                                                                                                    | 例に誤りがあった場合、訂正                    | (分類不可)                           |            |                                  |

「症例一覧」より、「検索条件」をクリックいただくと、条件 に合った検索をすることも可能 です。